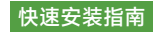

# 智能 数据通讯棒

## HYX-DCS-4G / HYX-DCS-WL

www.hyxipower.com support@hyxipower.com

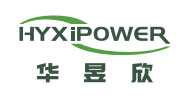

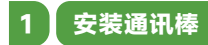

## 4G模块(型号: HYX-DCS-4G)

- 步骤 1: 拆掉通讯棒防护外罩, 插入 SIM 卡。
- 步骤 2: 安装通讯棒防水罩。
- 步骤 3: 拆掉逆变器通讯接口处防水盖。
- 步骤 4: 将通讯棒插入逆变器底端USB接口,并拧紧以确保其牢固。

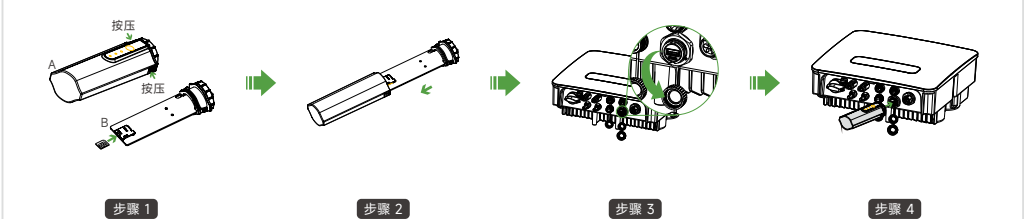

# WIFI模块(型号: HYX-DCS-WL)

- 步骤 1: 取下逆变器通信接口处的防水盖。
- 步骤 2: 将通信棒插入逆变器底部相应的通信端子,并拧紧以确保 其牢固。

LAN模块(型号: HYX-DCS-WL) •步骤 1: 将通信棒的底部插头更换为LAN插头。 步骤 2: 将网络电缆连接器插入网络终端。 步骤 3: 取下逆变器通信接口处的防水盖。 •步骤 4: 将通信杆插入逆变器底部相应的通信端子中,并拧紧以确保其安全。

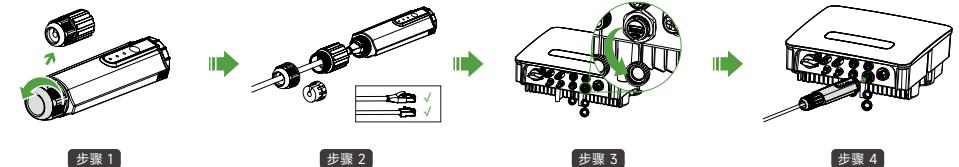

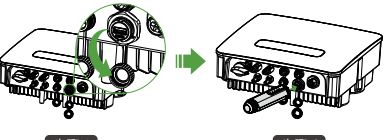

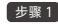

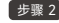

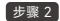

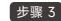

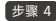

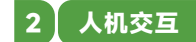

#### 2.1 下载安装APP

方法 1 方法 2 扫描以下二维码,下载安装APP 应用商店下载安装"HYXiPOWER APP"

- App Store (IOS)
- Google Play

### 2.2 APP 快速操作指南

有关使用 HYXiPOWER APP 的更多信息,请参考《HYXiPOWER APP 用户手册》。 有关系统配置及调试,请参考《HYXiPOWER APP 近端调试手册》。

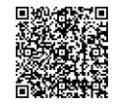

HYXIPOWER APP

近端调试手册

HYXIPOWER APP 用户手册

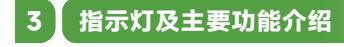

#### 在产品改进过程中、本手册如有更改、恕不另行通知。 © 2024 浙江华昱欣科技有限公司 版权所有

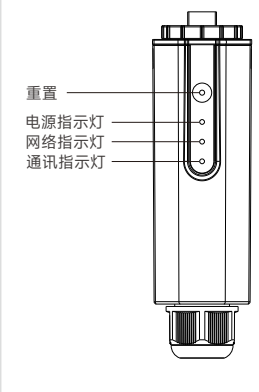

App Download

| 指示灯              | 状态 | 描述         |
|------------------|----|------------|
| 电源指示灯<br>( PWR ) | 常亮 | 上电         |
|                  | 灭  | 无电         |
| 网络指示灯<br>(NET )  | 常亮 | 成功连接至服务器   |
|                  | 闪烁 | 正在连接服务器    |
|                  | 灭  | 已断开与服务器连接  |
| 通讯指示灯<br>(COM )  | 常亮 | 与逆变器通讯正常   |
|                  | 闪烁 | 正在与逆变器进行通讯 |
|                  | 灭  | 与逆变器通讯失败   |

#### \* 重置按钮:

按2次可重新启动、按3次可启用本地配置(AP模式),按4次可恢复出厂设置(按之间1秒内)。

6.2.51.18.00070 QI\_HYX-DCS-4G(WL)\_V1.1-202408\_CN

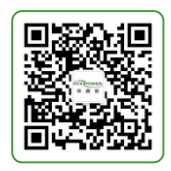

关注公众号 了解更多产品信息